TUTORIAL

1

Download de Certificados

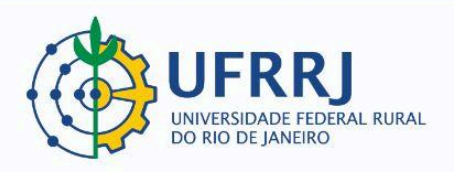

- 1. Acessar apágina pública do SIGAA https://sigaa.ufrrj.br/sigaa/public/home.jsf
- 2. Clicar em "Extensão" e depois em "Acesso à Área de Inscritos em Cursos e Eventos":

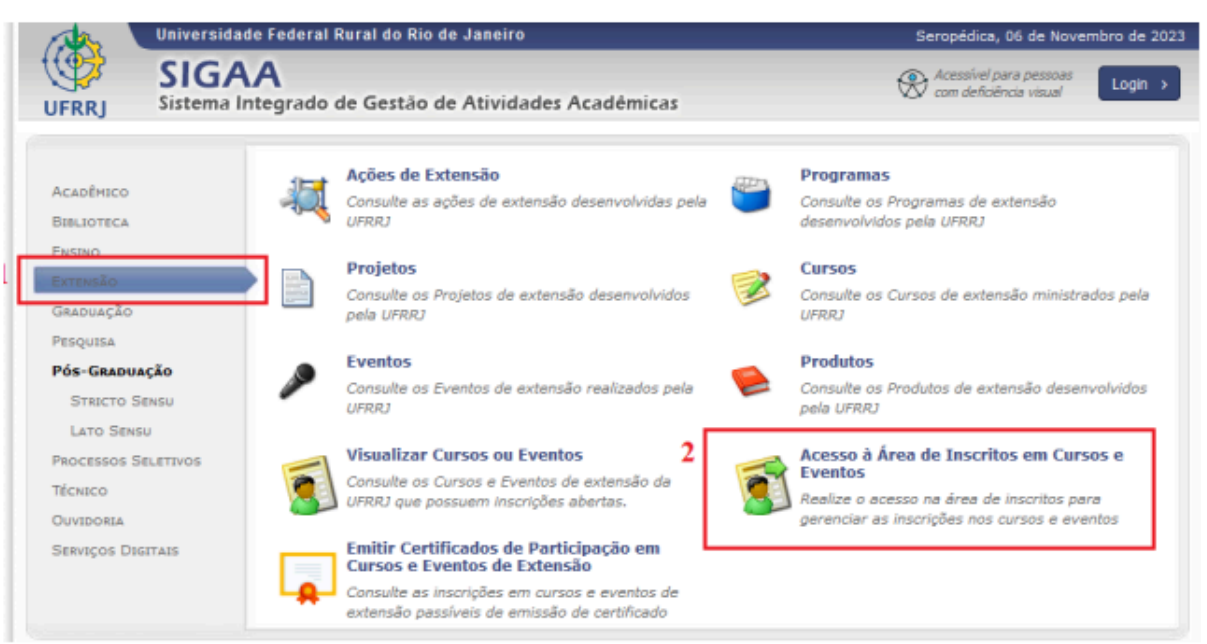

3. Clicar em "Entrar com Gov.Br":

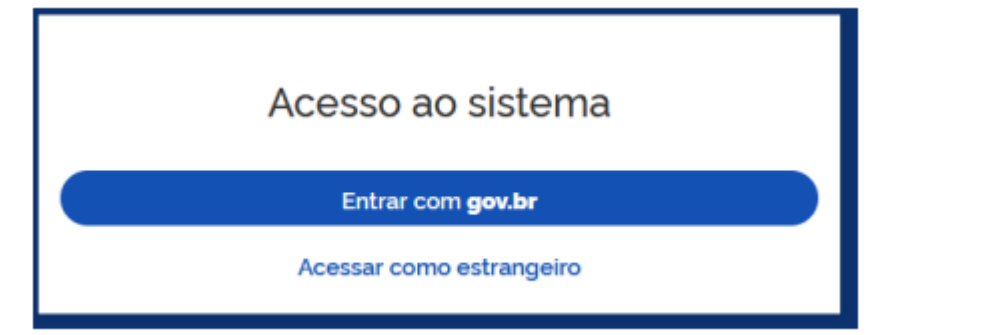

4. Realizar login no portal Gov.Br:

| Digite seu CPF para <b>criar</b> ou <b>acessar</b> sua conta govbr |  |
|--------------------------------------------------------------------|--|
| CPF Digite seu CPF                                                 |  |
| Continuar                                                          |  |
|                                                                    |  |
|                                                                    |  |
|                                                                    |  |

5. Clicar em "Emitir Certificado":

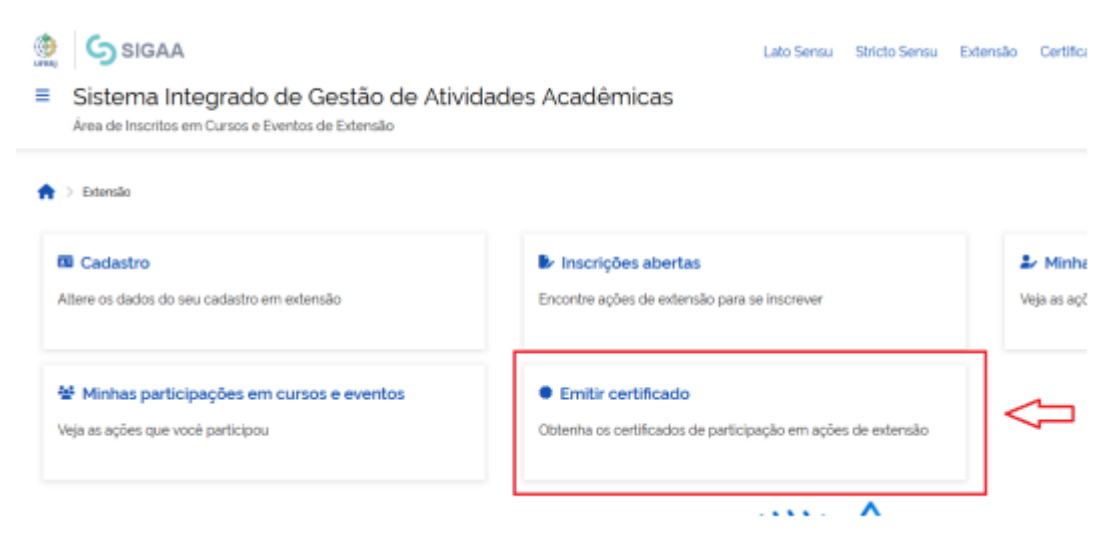

6. Os certificados disponíveis aparecerão nessa tela:

Meus Cursos e Eventos Passíveis de Emissão de Certificado

| Periodo                                                 |       |            |       |                   |
|---------------------------------------------------------|-------|------------|-------|-------------------|
| 06/11/2022                                              | 🗮 até | 06/11/2023 | 8     | ]                 |
|                                                         |       |            |       |                   |
|                                                         |       |            |       |                   |
|                                                         |       |            |       |                   |
| Minhas participações em cursos e eventos (1)            |       |            |       |                   |
| Titulo                                                  |       |            | Tipo  | Data da Inscrição |
| Oficina de Música - 2º ciclo da Escola Popular de Artes |       |            | CURSO | 07/06/2023        |

7. Depois de escolher a ação de extensão, basta clicar em "Emitir Certificado":

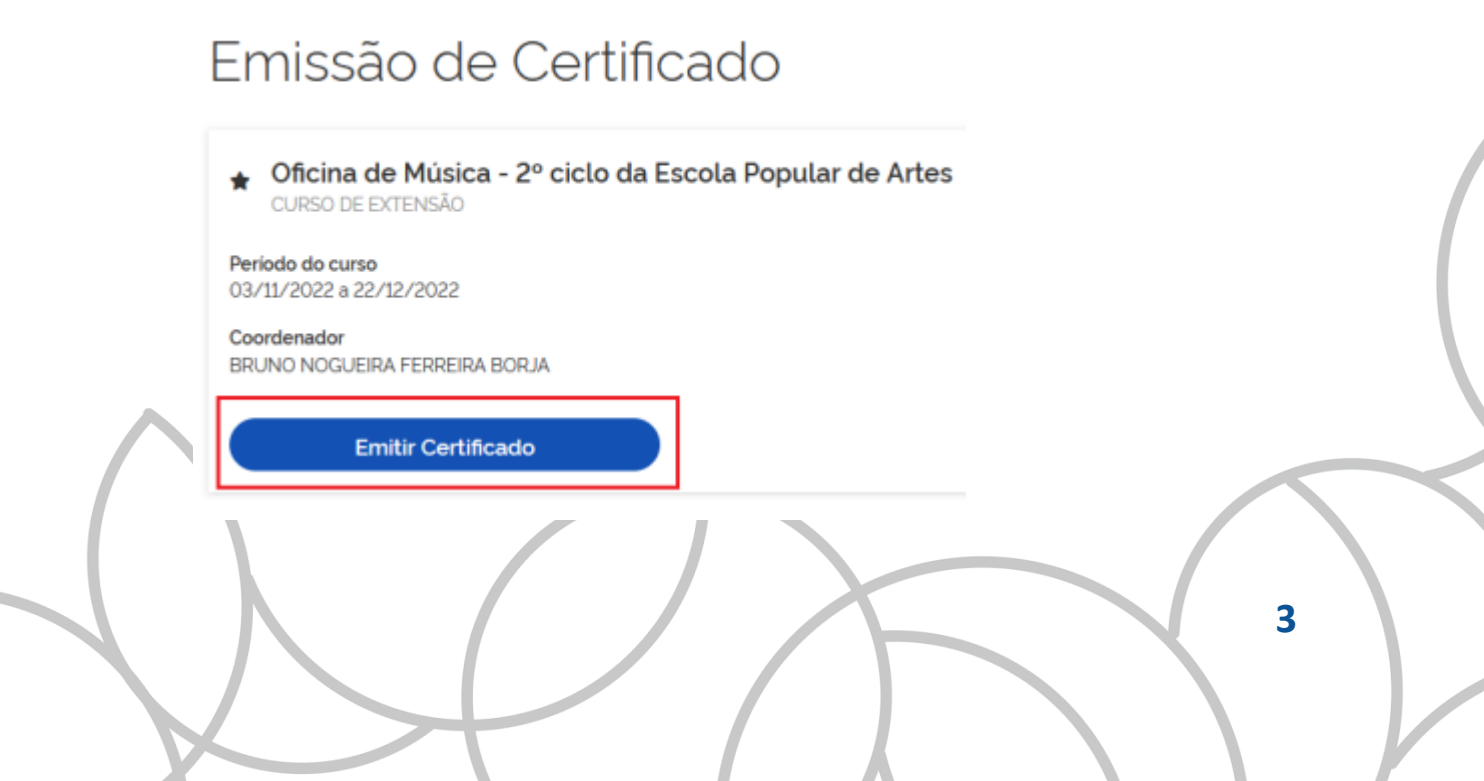